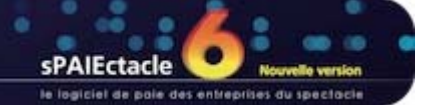

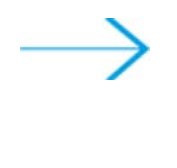

## MISE À JOUR SOUS MAC OS X

- INSTALLATION DE LA MISE À JOUR SPAIECTACLE 6.3.1
- → OUVERTURE DE SPAIECTACLE 6.3.1
- SUPPRESSION DU FICHIER D'INSTALLATION ET DES ANCIENNES VERSIONS DU LOGICIEL

## INSTALLATION DE LA MISE À JOUR SPAIECTACLE 6.3.1

Vous avez téléchargé le fichier *sPAIEctacle6.3.1.install.dmg* depuis notre site Internet. Ce fichier se trouve sur le bureau de votre ordinateur ou dans le dossier que vous avez choisi pour le téléchargement. Le cas échéant, ouvrez ce dossier.

Double-cliquer sur *sPAIEctacle6.3.1.install.dmg* 

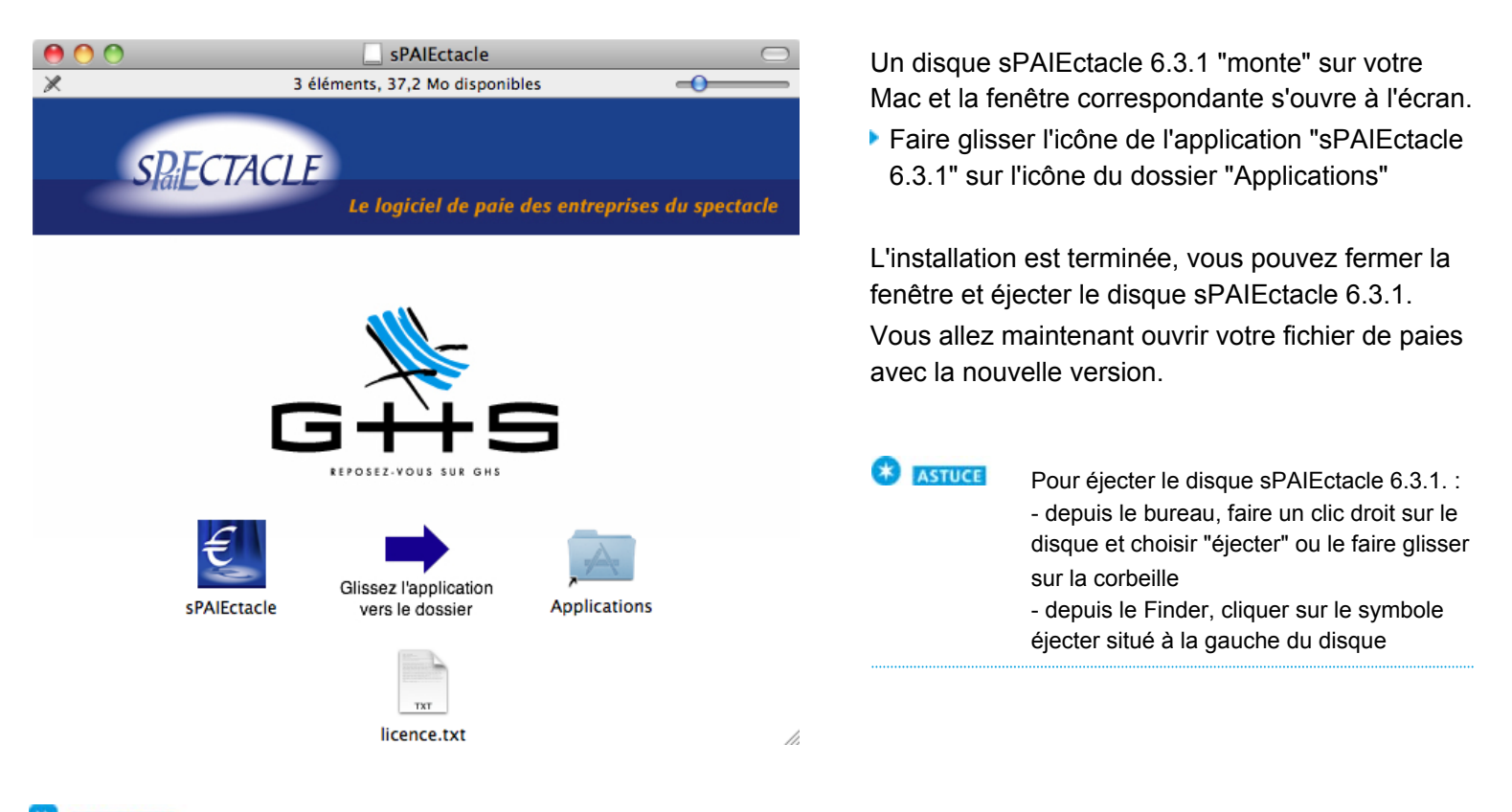

REMARQUE On peut créer un raccourci de l'application sPAIEctacle dans le Dock pour faciliter son lancement. Il suffit pour cela de faire glisser l'icône de l'application sur le Dock. (Le cas échéant, vous pouvez supprimer le raccourci de l'ancienne version.) sPAIEctacle doit toujours être ouvert en lançant l'application et non en double cliquant sur le fichier de paies.

## **OUVERTURE DE SPAIECTACLE 6.3.1**

Il convient de quitter la version précédente de sPAIEctacle avant de lancer la nouvelle version.

- Double-cliquer sur l'alias que vous aurez créé ou bien
- Dans votre disque dur, ouvrir le dossier "Applications".
- Double cliquer sur l'application sPAIEctacle 6.3.1.

|            | Attention !                                                                                                    |
|------------|----------------------------------------------------------------------------------------------------|
| <u> </u>   | Ce fichier de données va être converti pour fonctionner avec 4D<br>v15.<br>Vous ne pourrez plus l'ouvrir avec des versions de 4D antérieures<br>à la v14 R5 ou la 14.4.                                                                                                    |
|            | Annuler OK                                                                                                    |
|            |                                                                                                    |
| <b>#</b> - | Avant la mise à jour de version 5.5.1 en version 6.0, voulez-vous<br>au préalable effectuer une sauvegarde de votre fichier de<br>données "Mes paies.4DD".                                                                                                    |
|            | Sauvegarder "Mes paies.4DD"      Date     30/12/15     Heure     14·28                                                                                                    |
|            | Commentaire     Sauvegarde avant mise à jour                                                                                                    |
|            | Ces informations pourront être visualisées lors de la restauration.<br>Le fichier de sauvegarde va être stocké dans un dossier "Sauvegarde" situé à<br>coté de votre fichier de données. Nous vous recommandons d'en faire une copie<br>sur un support externe (disque dur, clé USB, CD). |
|            | ⊘ Ne pas sauvegarder "Mes paies.4DD"                                                                                                    |
|            | Annuler Continuer                                                                                                    |

En fonction de la version déjà installée, l'alerte cicontre peut apparaître.

Dans ce cas cliquer sur OK pour confirmer.

Le logiciel s'ouvre. (Pour les utilisateurs ayant paramétré leur fichier de paies avec un mot de passe, une fenêtre de saisie du mot de passe se présente à l'écran).

Une fenêtre *Sauvegarde avant mise à jour* apparaît, demandant à effectuer une sauvegarde du fichier que l'on vient de choisir.

- Accepter en cliquant sur Continuer.
- La sauvegarde s'effectue automatiquement.

En fonction de la version déjà installée, un des deux messages suivants apparaît :

| Confirmer  |                                                                                                    |
|------------|----------------------------------------------------------------------------------------------------|
| <b>₩</b> - | Votre fichier de données va être converti de version<br>6.0 ß r4 en version 6.0. Vous ne pourrez plus l'ouvrir avec<br>une version antérieure. Avez-vous fait une sauvegarde<br>de ce fichier ? |
|            | Annuler OK                                                                                                    |

Cliquer sur *OK* pour confirmer la mise à jour.

| Mise à jour o | de vos données                                                                                                    |
|---------------|----------------------------------------------------------------------------------------------------|
| <b>#</b> -    | Votre fichier de données "Mes paies.4DD" va être converti de version 5.5.1<br>en version 6.0. Vous ne pourrez plus l'ouvrir avec une version<br>antérieure. Avez-vous fait une sauvegarde de ce fichier ? |
|               | Numéro de série de la mise à jour       (4 chiffres)         Code client       XXXX       (facultatif)                                                                                                    |
|               | Licence accordée à CROISIERES PRODUCTION Raison sociale CROISIERES PRODUCTION Numéro de série 2683774335404338728599                                                                                      |
|               | En cas de besoin                                                                                                    |
|               | Annuler Mise à jour                                                                                                    |

Entrer le code de mise à jour inscrit sur l'e-mail reçu, puis cliquer sur le bouton Mise à jour.

Vous pouvez à présent débuter votre travail. A la prochaine ouverture de sPAIEctacle, vous entrerez directement dans le fichier de données.

## SUPPRESSION DU FICHIER D'INSTALLATION ET DES ANCIENNES VERSIONS DU LOGICIEL

Une fois l'installation terminée et la mise à jour de vos données effectuée, supprimez le fichier d'installation sPAIEctacle6.3.1.install.dmg.

Pour supprimer les précédentes versions du logiciel, stockées dans le dossier *Applications* ou un dossier *sPAIEctacle*, il suffit de les glisser dans la corbeille.

Si votre fichier de paie (dont l'extension est .4DD) est rangé dans un sous-dossier *sPAIEctacle X*, il ne doit pas être supprimé : jusqu'à la version 5 de sPAIEctacle, le fichier de paie pouvait être rangé dans le sous-dossier *sPAIEctacle 4.8* par exemple. Il convient alors d'être vigilant en supprimant les anciennes versions du logiciel. Le fichier avec pour extension .4DD, de même que les dossiers Export et Sauvegarde ne doivent pas être supprimés.

dernière mise à jour : 03.06/16